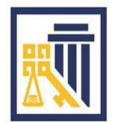

S

ERVING

**COMPTROLLER** of MARYLAND

ТНЕ

Brooke E. Lierman Comptroller

**Robert O'Connor** Chief Information Officer

PEOPLE

Attention: You may pre-register any time before June 20, 2025, and begin using the new ADC link by completing the following steps:

## HAC One-Time Account Registration:

- Click on the following link to register your Maryland.Gov account for access to the ADC Mainframe Web Session: <u>ADC - Registration</u>
- 2. Enter your Maryland.Gov email address and click Next.

| Sign in              |        |      |
|----------------------|--------|------|
| Email, phone, or S   | kype   |      |
| Can't access your ac | count? |      |
|                      |        |      |
|                      |        | Next |

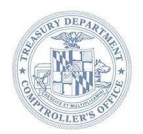

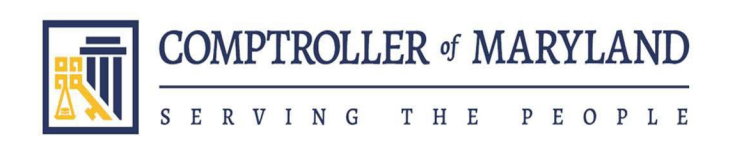

3. You will be redirected to the Maryland.Gov Login page. Enter your Maryland.Gov email address and click Next.

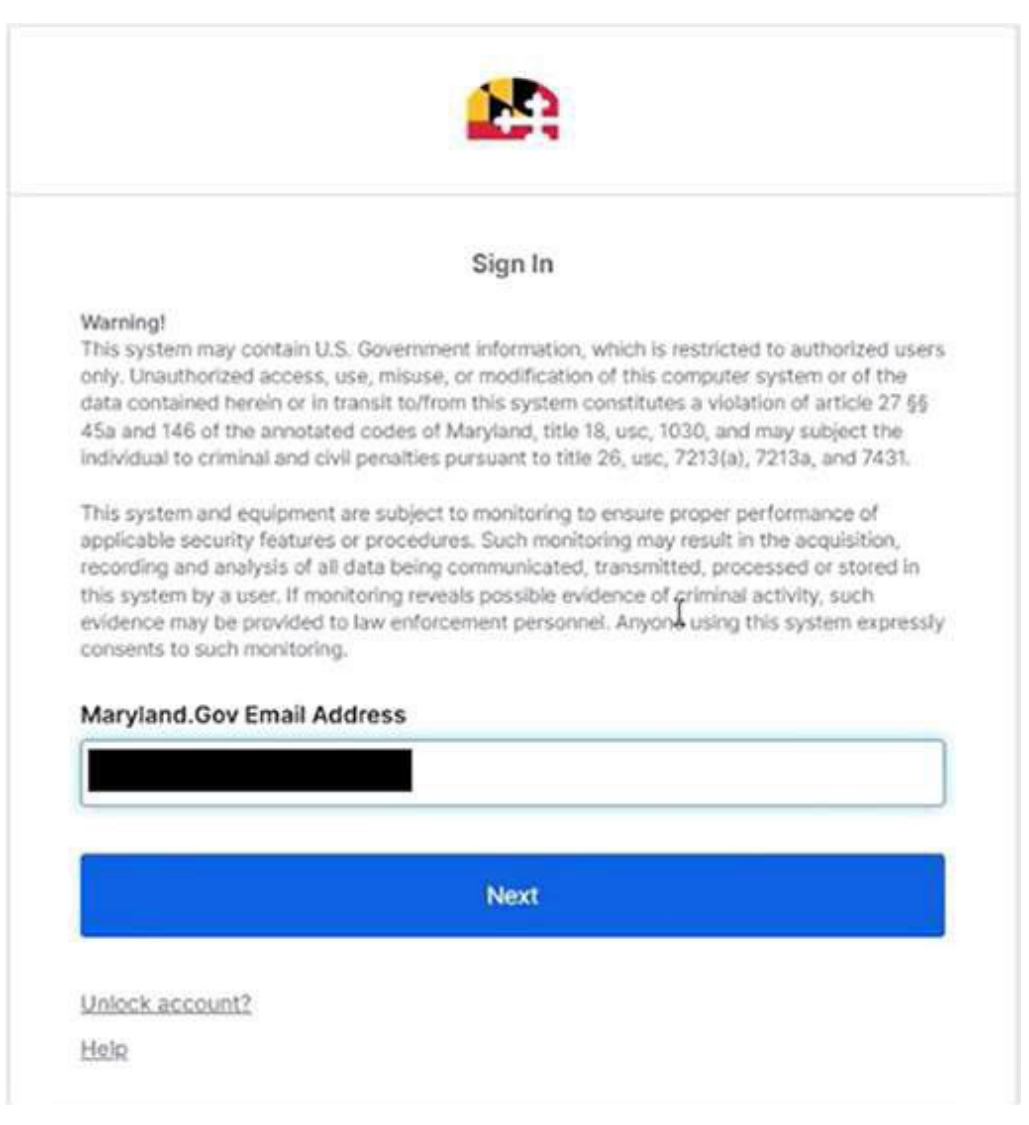

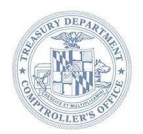

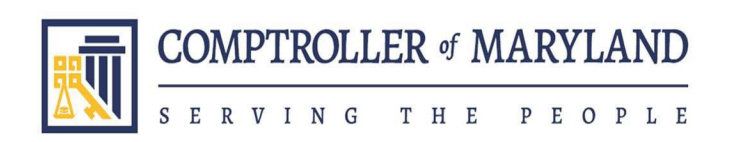

4. Enter your Maryland.Gov password and click Verify.

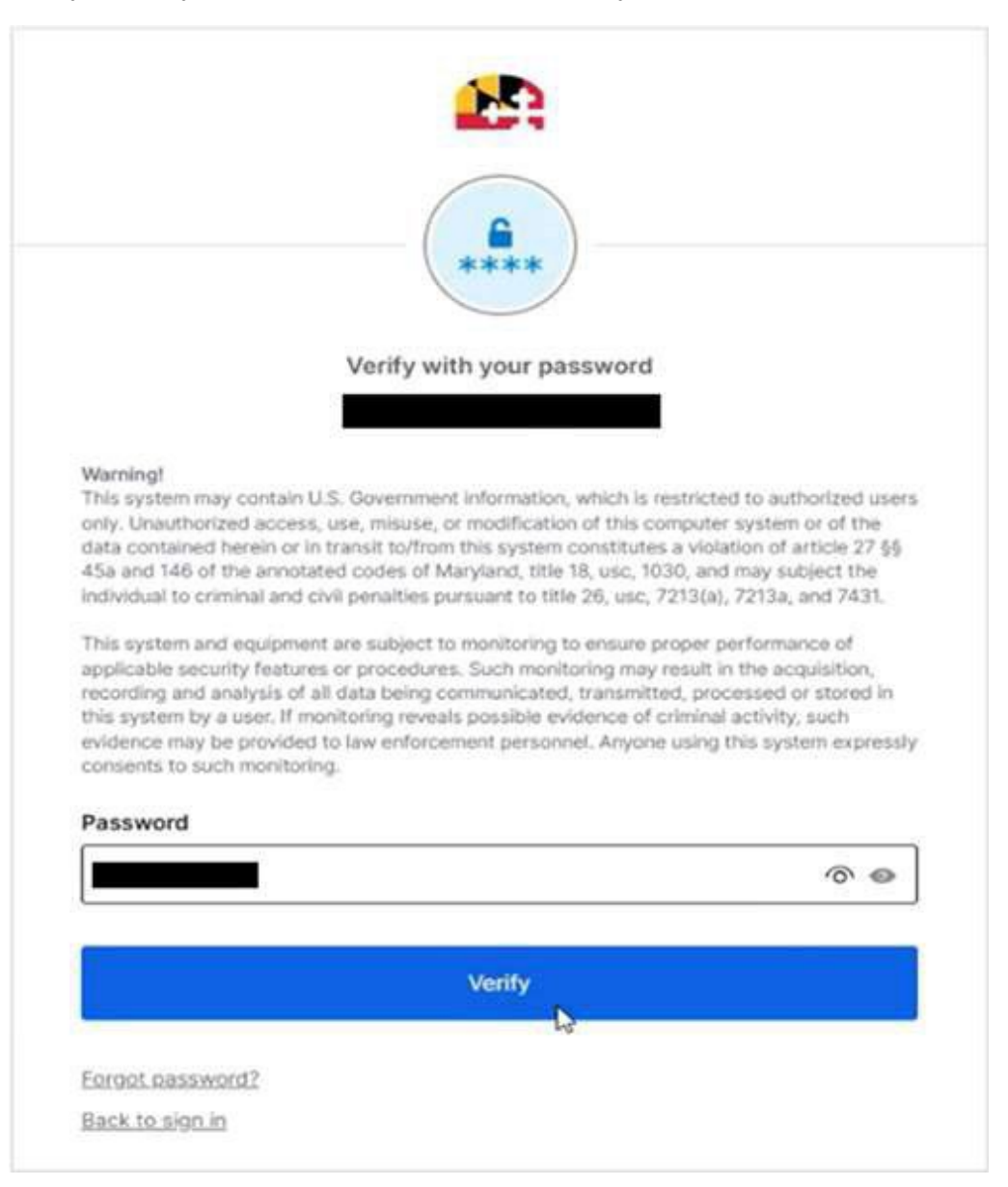

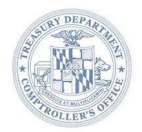

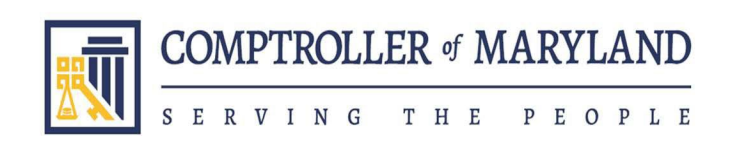

5. You will be prompted to select a security method to verify your identity. Choose an option to satisfy the MFA prompt.

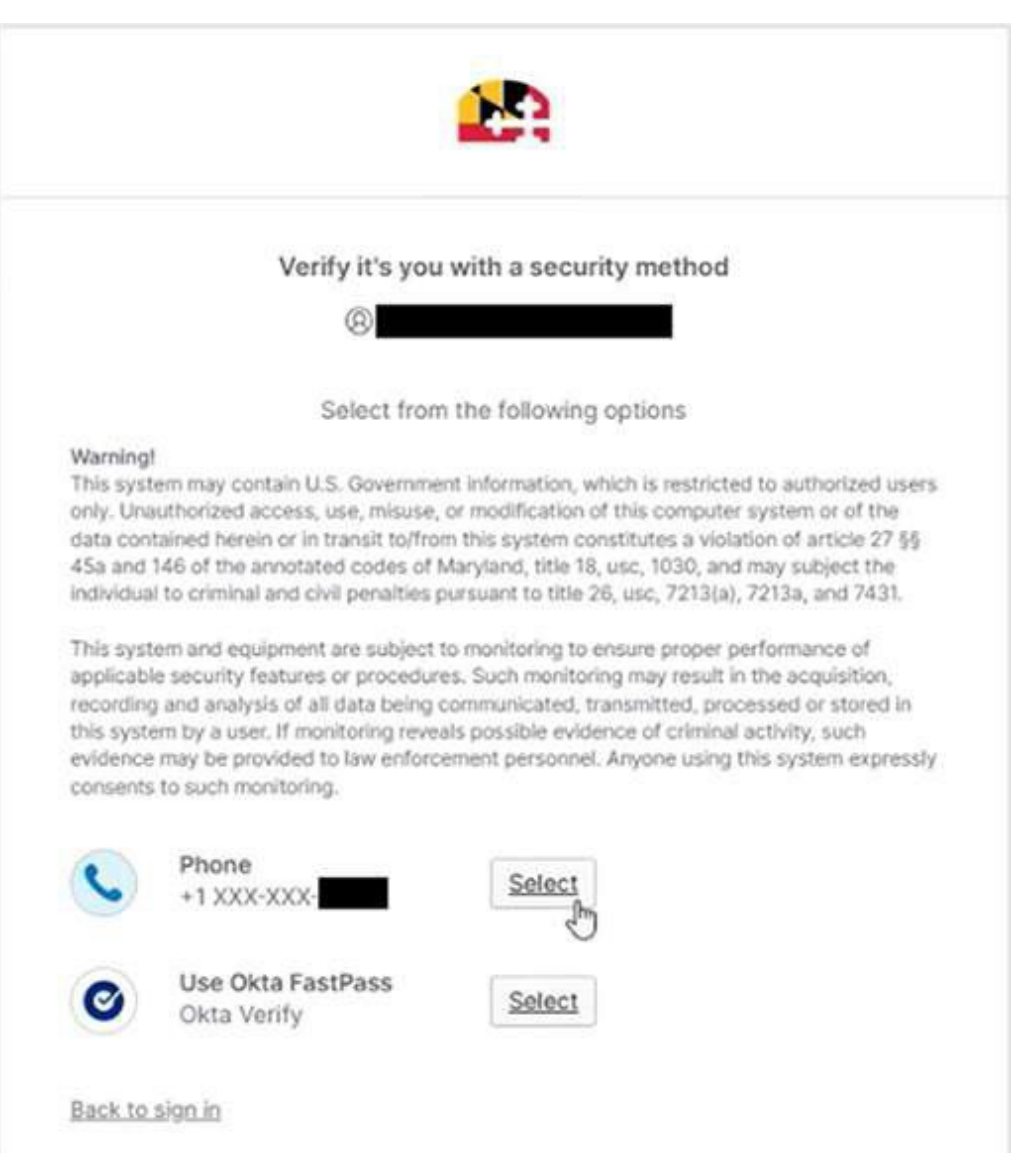

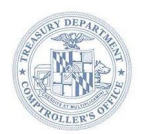

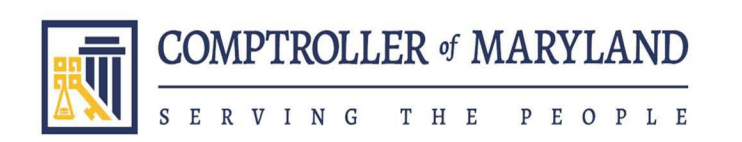

6. Click Continue within the "ADC Mainframe Web Session Access Request" window.

| My Access 🥪 🔎 Search                                                     | packages                                                                                                    |                                                                                                    | * ? 💼   |
|--------------------------------------------------------------------------|----------------------------------------------------------------------------------------------------|----------------------------------------------------------------------------------------------------|---------|
| Overview                                                                 | <ul> <li>Available</li> <li>Access packages</li> <li>Access groups and teams, SharePoint sites, applications, a</li> </ul> | nd more in a single package. Select from the following packages, or search to find what you're looking for.                                                                                                    |         |
| Access packages                                                          | Name †                                                                                                    | Description                                                                                                    | Actions |
| Binquest history     My Account     My Account     My Apps     My Groups | ADC Mainframe Web Session Access Request                                                                                   | ADC Mainframe Web Session Access Request ×  Request details Resources  Request details Resources  Request details  Resources  Request details  Resources  Request details  Resources  Resources  Request details  Resources  Resources Resources  Resources  Resources  Resources Resources Resources Resources Resources Resources Resources Resources Resources Resources Resources Resour | Report  |
|                                                                          |                                                                                                    | Continue                                                                                                    |         |

7. Answer questions and click Continue.

| My Access 🥪 🔎 Search                                                            | packages                                                                                                    |                                                                                                    | a ? 🔳                          |
|---------------------------------------------------------------------------------|----------------------------------------------------------------------------------------------------|----------------------------------------------------------------------------------------------------|--------------------------------|
| Overview                                                                        | <ul> <li>Available</li> <li>Access packages</li> <li>Access groups and teams. SharePoint sites, applications,</li> </ul> | od more in a single package. Select from the following packages, or search to find what you're looking for                                            |                                |
| Access packages     Request history     My Account     My Account     My Groups | Name †<br>ADC Mainframe Web Session Access Request                                                                       | ★ Additional questions K to the your First and Last Name *   Required   Required   Required   Required   Required   Business justification   Contract | Actions<br>Inframe Web Request |

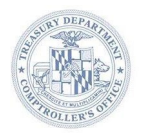

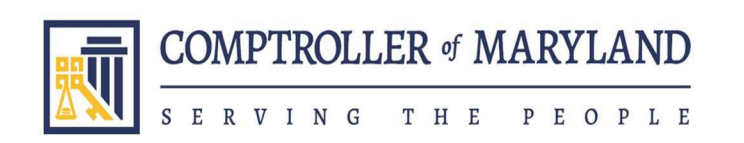

8. A "Consent form" popup box will appear. Review form and click Submit Request.

| My Access 🥪 🔎 Search p  | ackages                                                         |                                                                                                    | & ? ( <b>j</b>                                                                                                    |
|-------------------------|-----------------------------------------------------------------|----------------------------------------------------------------------------------------------------|----------------------------------------------------------------------------------------------------|
|                         | <a> Available</a> Access packages                               |                                                                                                    |                                                                                                    |
| G Overview              | Access groups and teams, SharePoint sites, applications, and n  | nore in a single package. Select from the following packages, or search to find what you're looking for,                                                                                                    |                                                                                                    |
| Access packages         | Name †                                                          | Description                                                                                                    | Articos                                                                                                    |
| Request history         | time (                                                          | Request access to the Annapolis Data Center - Host Access in the Cloud Web Client (ADC Mainframe Web                                                                                                    | Provin                                                                                                    |
| My Account              | AUX, Mainframe Web Session AlXess Request                       | Setsion).                                                                                                    | Notice in the second second se |
| My Apps                 |                                                                 | ← Consent form ×                                                                                                    |                                                                                                    |
| My Access - D Search po | ckages                                                          | Propuesting access, you are straining your name, email address, and<br>organization, name with Maryland Comproler: A your request is approved,<br>you'll be invited to participate in Maryland Comptroller's privacy policies.<br>will be managed in accordance with Maryland Comptroller's privacy policies.           Submit request         • | & 2 <b>○</b>                                                                                                    |
|                         | ← Available                                                     |                                                                                                    | Your request to add 'ADC Mainframe Web ×                                                                                                    |
|                         | Access packages                                                 |                                                                                                    | Session Access Request is being processed.                                                                                                    |
| Overview                | Access groups and teams, SharePoint sites, applications, and me | ore in a single package. Select from the following packages, or search to find what you're looking for.                                                                                                    | Wed, 19 Mar 2025 14:02:11 GMT                                                                                                    |
| Access packages         | Name 1                                                          | Description                                                                                                    | Actions                                                                                                    |
| Sequest history         | ADC Mainframe Web Session Access Request                        | Request access to the Annapolis Data Center - Host Access in the Cloud Web Client (ADC Mainframe Web                                                                                                    | Request                                                                                                    |
| My Account              |                                                                 | Sesson).                                                                                                    |                                                                                                    |
| CB My Apps              |                                                                 |                                                                                                    |                                                                                                    |
| 🕷 My Groups             |                                                                 |                                                                                                    |                                                                                                    |

A green processing window will appear towards the top right of the screen.

## \*\* Processing may take up to one minute to complete. Please allow one minute to elapse before moving to the next step to avoid any possible errors \*\*

 Once the time has elapsed, the one-time account registration is complete. Please bookmark the new URL: <u>https://adc-hac.marylandcomptroller.gov</u>. Going forward, this URL will be used to access the ADC Mainframe Web Session.

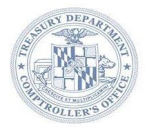

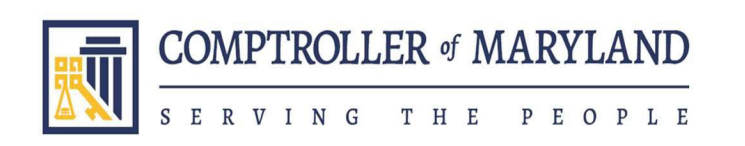

10. Navigate to <u>https://adc-hac.marylandcomptroller.gov</u> and click Accept after reviewing permissions.

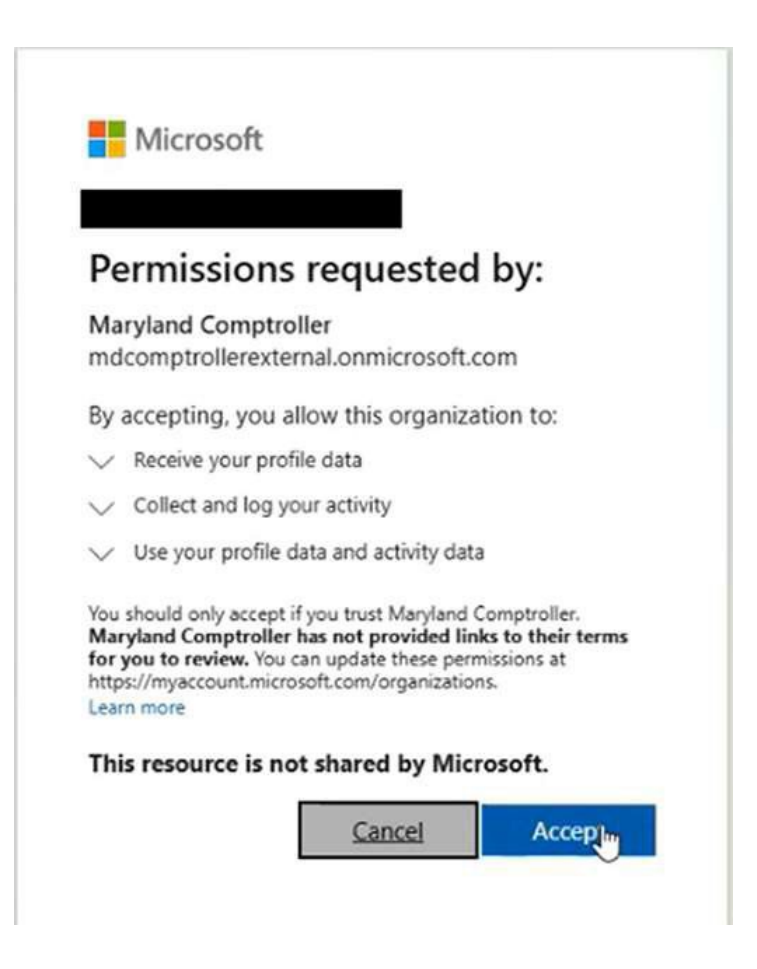

## Accessing ADC Mainframe Web Session using Maryland.Gov Account:

1. Navigate to https://adc-hac.marylandcomptroller.gov.

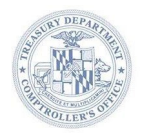

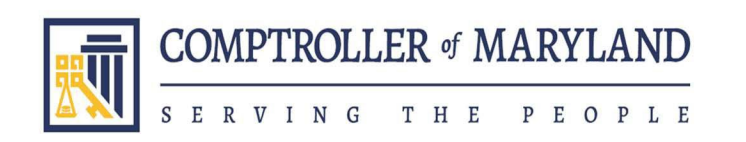

2. Enter your Maryland.Gov email address and click Next.

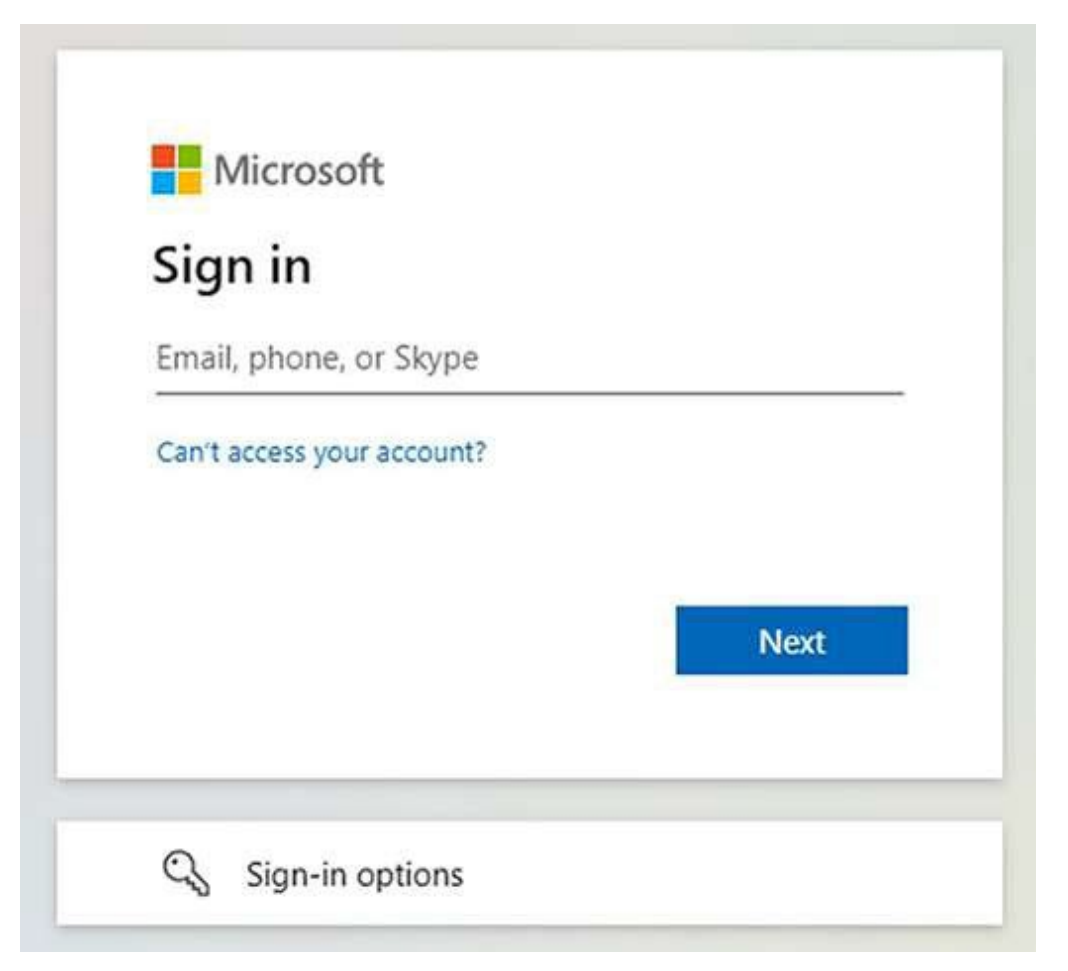

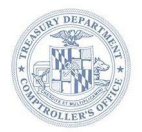

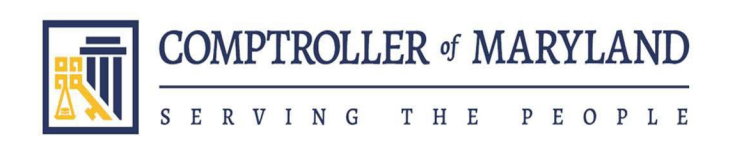

3. You will be redirected to the Maryland.Gov Login page. Enter your Maryland.Gov email address and click Next.

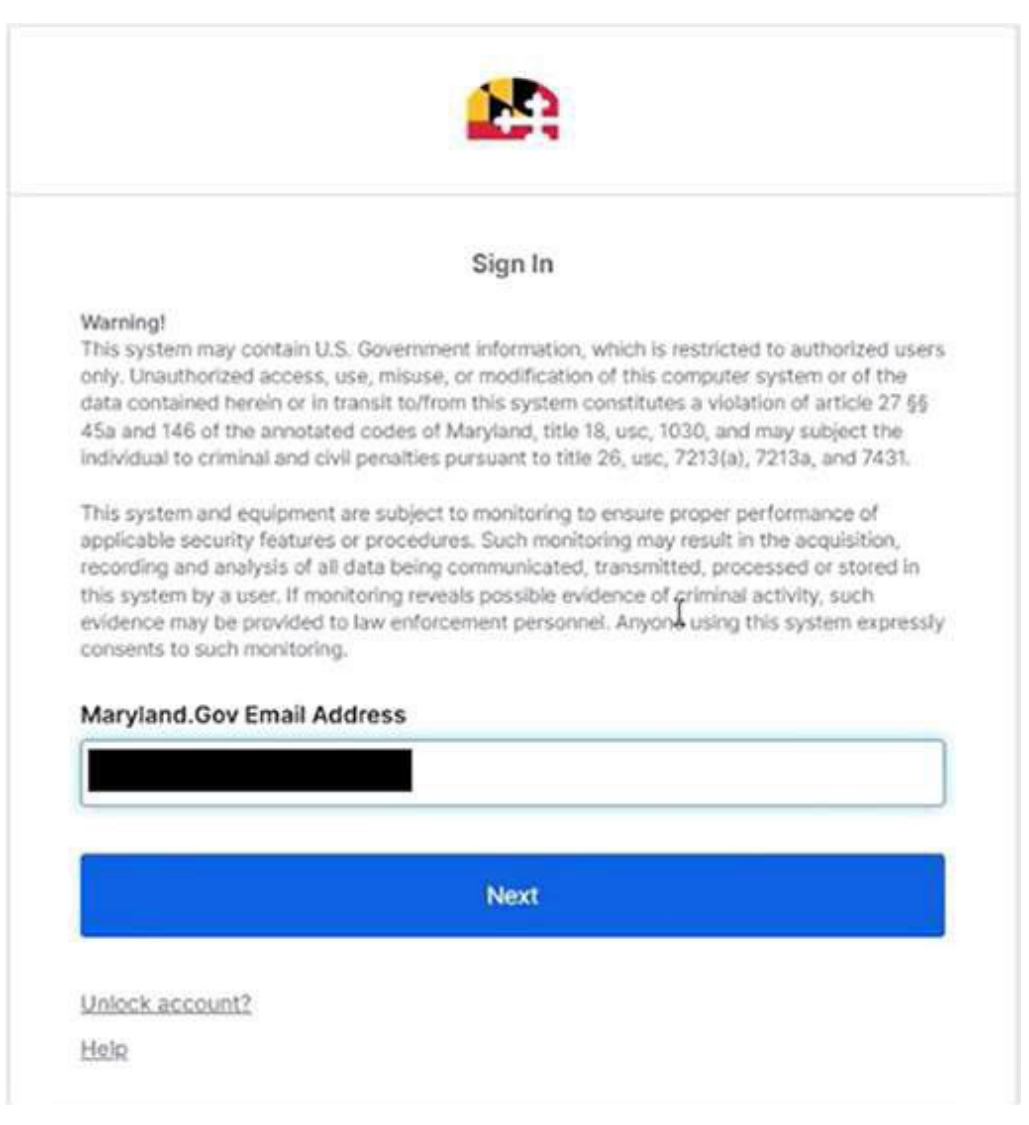

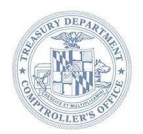

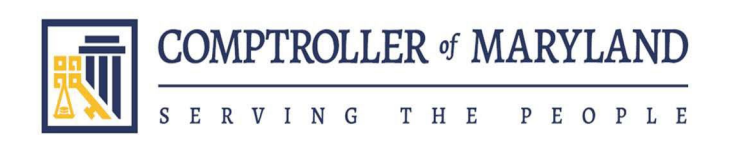

Brooke E. Lierman Comptroller

**Robert O'Connor** Chief Information Officer

4. Enter your Maryland.Gov password and click Verify.

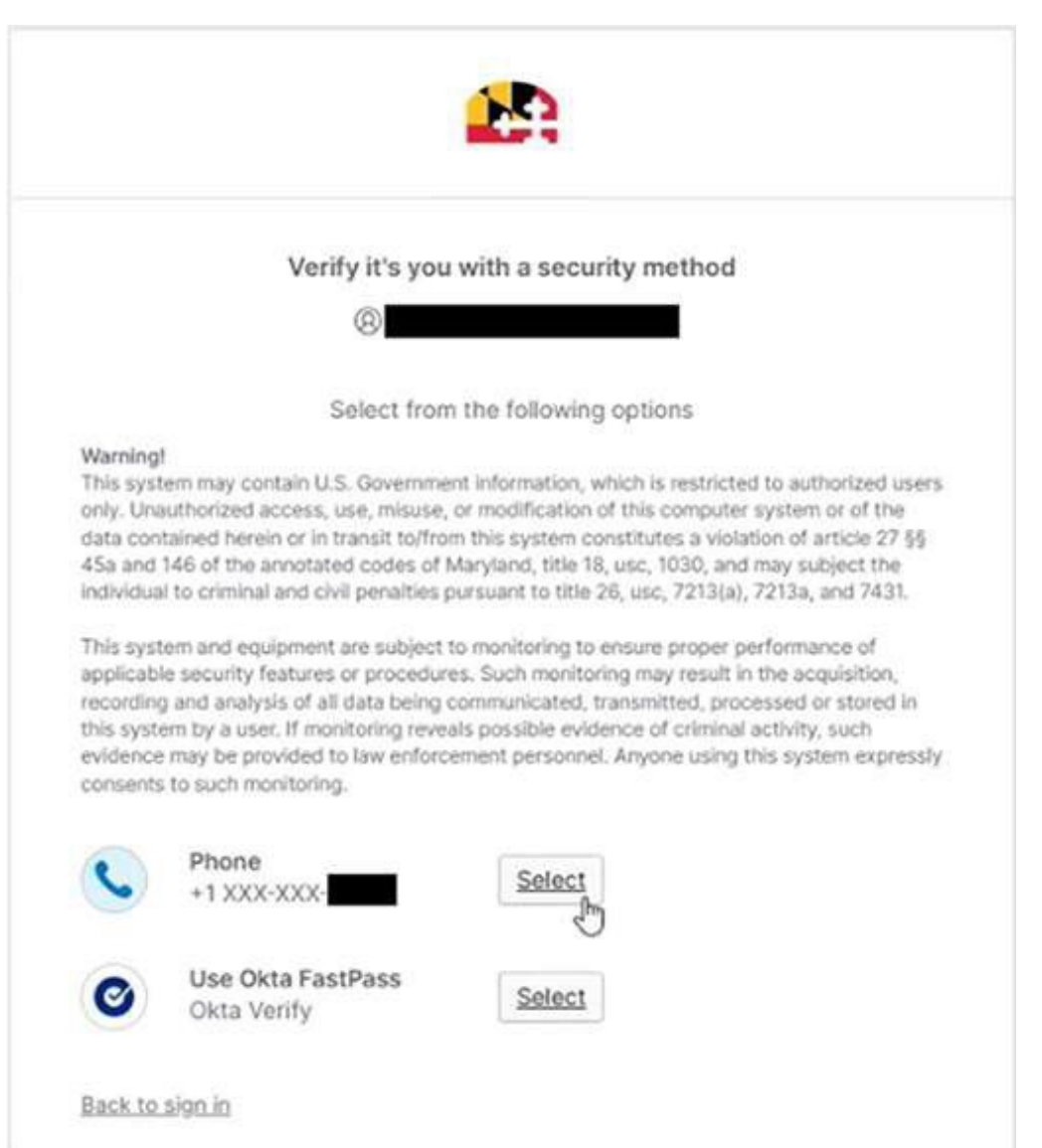

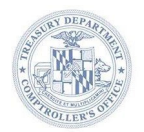

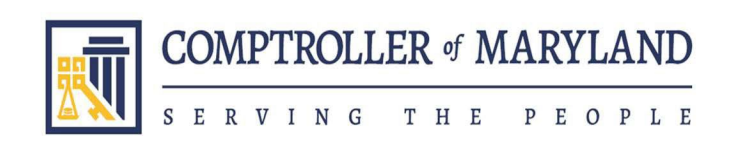

5. You will be prompted to select a security method to verify your identity. Choose an option to satisfy the MFA prompt.

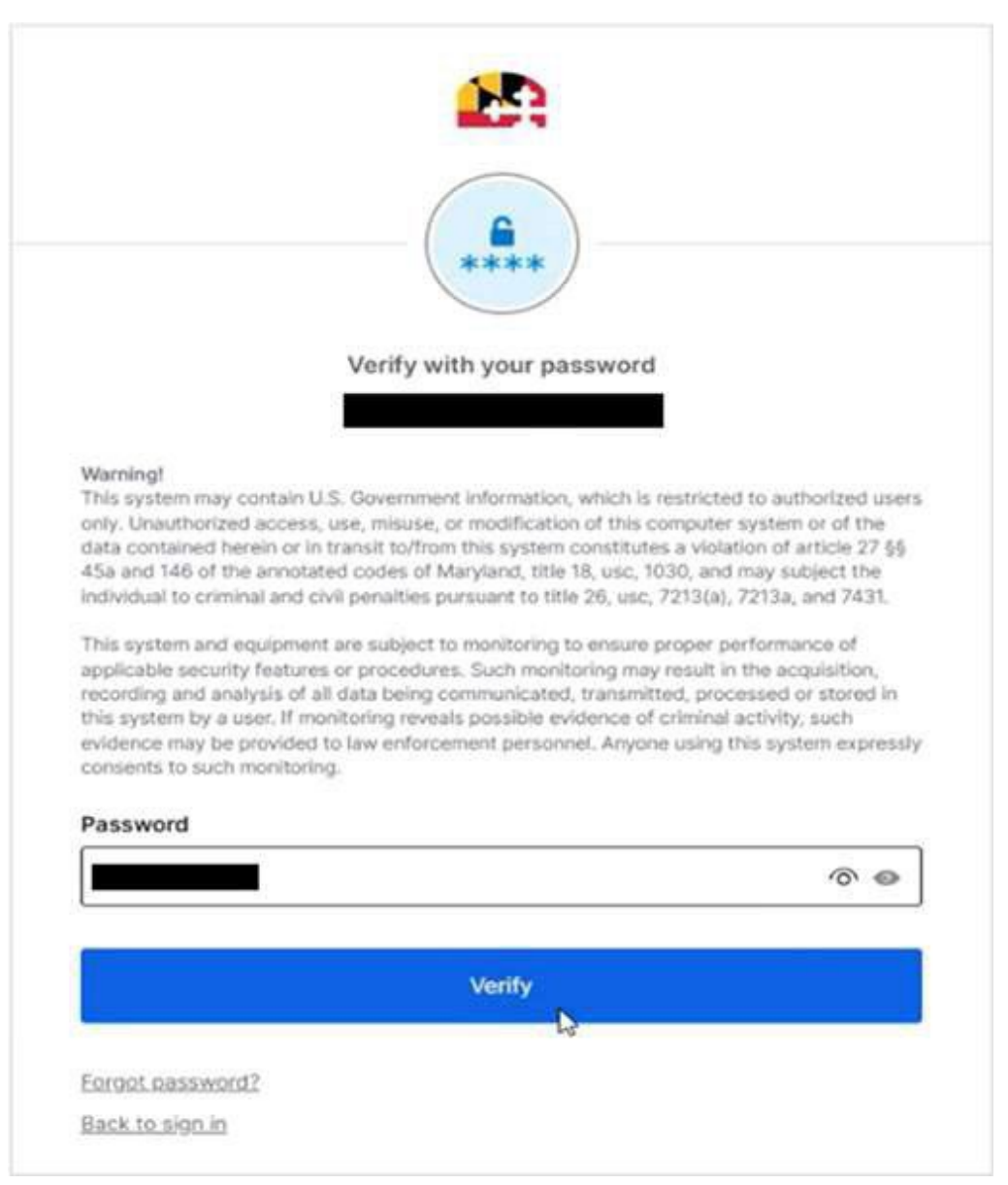

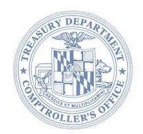

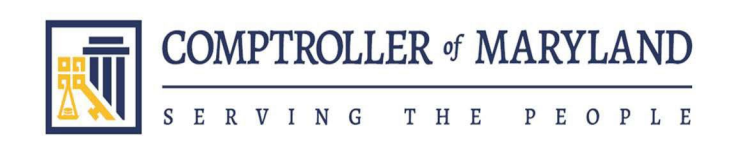

6. Once authenticated with your Maryland.Gov credentials, you will then be connected to the ADC Mainframe Web Session.

| + OPEN SESSION ADC Mainframe                             |             |         |                |         |            |         |           | ^        |
|----------------------------------------------------------|-------------|---------|----------------|---------|------------|---------|-----------|----------|
| · · · · · · · · · · · · · · · · · · ·                    |             |         |                |         |            |         |           |          |
| Disconnect Settings 🔛 Copy Paste Print Screen 🛐 INDSFile |             |         |                |         |            |         |           |          |
| TERM ID: ADTH5D2                                         | A           | NNAPOLI | S DAT          | A CENT  | ER         |         | USSTAB:   | USSTHAC  |
|                                                          |             |         |                |         |            |         |           |          |
|                                                          |             |         |                |         |            |         |           |          |
|                                                          |             |         |                |         |            |         |           |          |
|                                                          |             |         |                |         |            |         |           |          |
|                                                          |             |         |                |         |            |         |           |          |
|                                                          | Α           |         | DDDDI          | DDD     | CCC        | CCCCCC  |           |          |
|                                                          | AA          |         | D              | D       | C          | C       |           |          |
|                                                          | A A         |         | D              | D       | С          |         |           |          |
|                                                          | A           | A       | D              | D       | С          |         |           |          |
|                                                          | AAAA        | A       | D              | D       | С          |         |           |          |
|                                                          | A           | A       | D              | D       | С          | C       |           |          |
|                                                          | <u>^</u>    | ~       | DDDDDDD CCCCCC |         |            | CCCC    |           |          |
|                                                          |             |         |                |         |            |         |           |          |
| WARNING! THIS SYS                                        | TEM CONTAIN | SU.S.   | GOVER          | NMENT   | INFORMA    | TTON.   |           |          |
| WARNING! BY ACCES                                        | SING AND US | ING THI | IS COM         | PUTER   | YOU ARE    | CONSE   | NTING TO  | AUDITING |
| AND MONITORING FOR                                       | LAW ENFORC  | EMENT A | ND OT          | HER PUT | RPOSES .   | UNAUT   | HORIZED U | SE OF OR |
| ACCESS TO THIS SYST                                      | TEM IS PROH | IBITED  | AND M          | AY SUB. | JECT YO    | DU TO S | TATE AND  | FEDERAL  |
| CRIMINAL PROSECUTIO                                      | ON AND PENA | LTIES A | AS WEL         | L AS C  | IVIL PE    | NALTIE  | S. ALL S  | OFTWARE, |
| EMAILS, TRANSACTION                                      | NAL RECORDS | AND OT  | THER D         | ATA GEN | NERATED    | OR RE   | SIDING UP | ON THIS  |
| SYSTEM ARE THE PROP                                      | PERTY OF TH | E STATE | OF M           | ARYLAND | <b>)</b> . |         |           |          |
|                                                          |             |         |                |         |            |         |           |          |
| MA                                                       |             |         |                |         |            |         |           | 24/001   |

7. Going forward, you may be prompted to authenticate at least once every 24 hours when accessing the ADC Mainframe Web Session.

If you run into any issues or have any questions, please contact the ADC Service Desk: servicedesk@marylandtaxes.gov | (410) 260-7400.

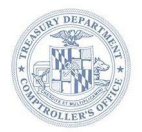